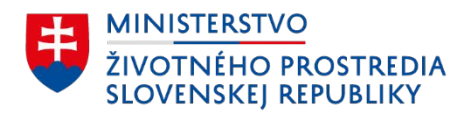

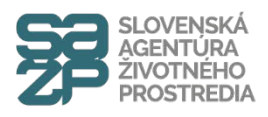

## Návod ako správne vyplniť formulár Žiadosti o poskytnutie prostriedkov mechanizmu Plánu obnovy a odolnosti na obnovu rodinného domu

Verzia. 1.1

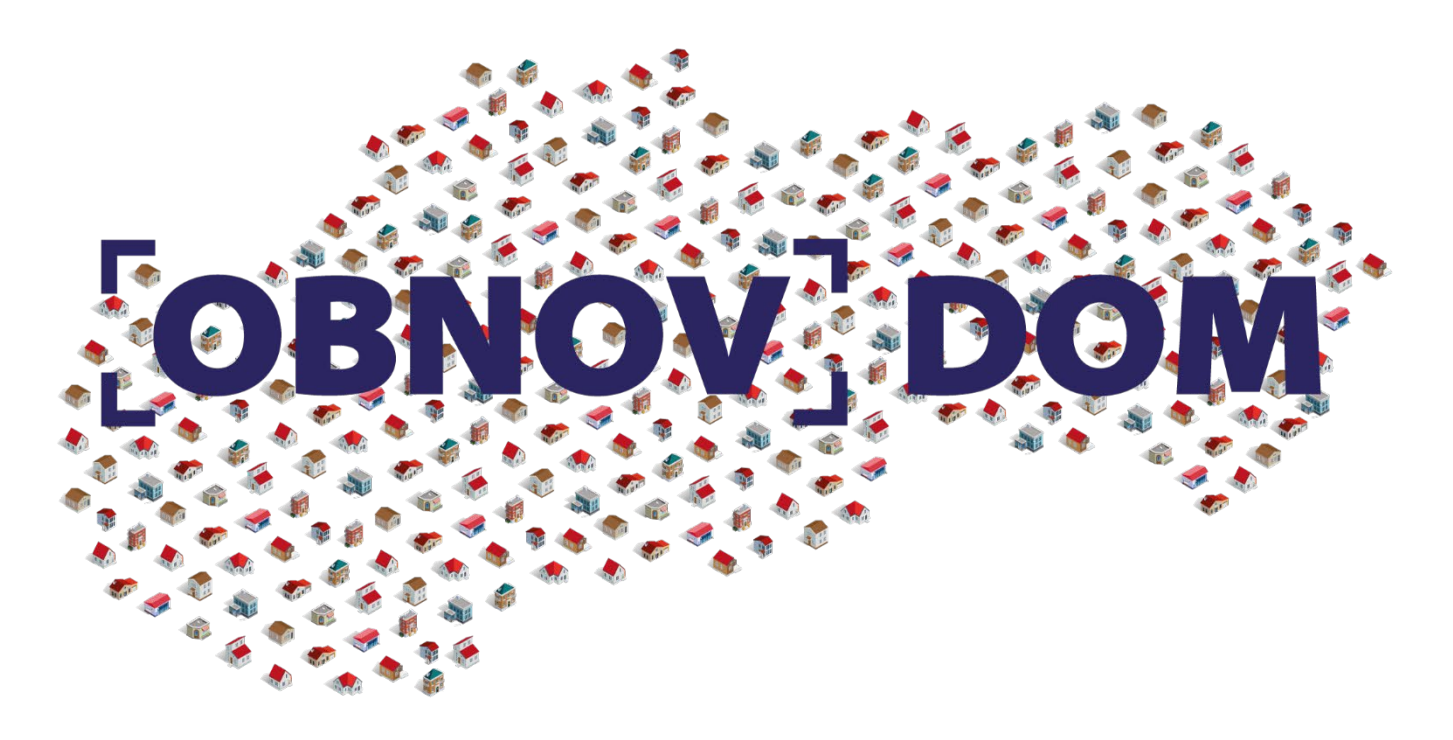

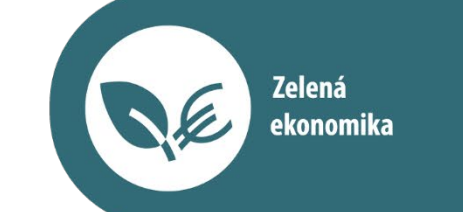

 $\langle 0 \rangle$ 

Financované Európskou úniou NextGenerationEU PLÁN [OBNOVY]

www.obnovdom.sk

Vysvetlivky k vypĺňaniu formulára Žiadosti o poskytnutie prostriedkov mechanizmu Plánu obnovy a odolnosti na obnovu rodinného domu

## Formulár Žiadosti o poskytnutie prostriedkov mechanizmu Plánu obnovy a odolnosti na obnovu rodinného domu

ŽIADOSŤ Krok 1/6

O POSKYTNUTIE PROSTRIEDKOV MECHANIZMU PLÁNU OBNOVY A ODOLNOSTI NA OBNOVU RODINNÉHO DOMU

Typ žiadateľa

Vyberte jednu z dvoch možností podľa skupiny oprávnenosti, do ktorej patríte.

V prípade, že sa uchádzate o poskytnutie prostriedkov v rámci výzvy č. 2 (máte v osobnej starostlivosti dieťa s ťažkým zdravotným postihnutím alebo žijete v spoločnej domácnosti s viacdetnou rodinou), vyberte "Socio-ekonomická skupina so zvýhodnenou mierou podpory". V prípade, že sa uchádzate o poskytnutie prostriedkov v rámci výzvy č. 1 (nespĺňate podmienky výzvy č. 2), vyberte "Standardná skupina žiadateľov"

Standardná skupina žiadateľov
 Socio-ekonomická skupina so zvýhodnenou mierou podpory

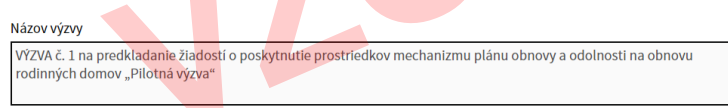

## Názov výzvy

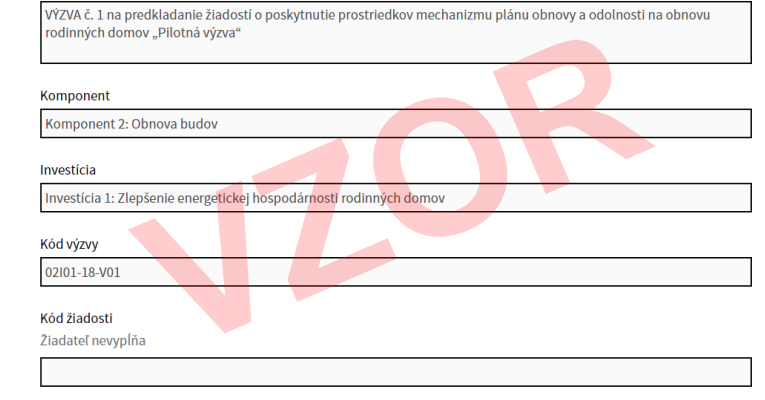

Prijatie žiadosti Žiadateľ nevypĺňa

Informácie o hlavnom žiadateľovi Uvedte údaje o vlastnikovi rodinného domu, ktorý predkladá žiadosť so súhlasom všetkých ostatných spoluvlastnikov, ak hlavný žiadateľ nie j výlučným vlastnikom rodinného domu

 1A Identifikácia hlavného žiadateľa

 1. Meno
 2. Priezvisko

 3. Rodné priezvisko (nepovinný údaj)
 4. Titul pred menom (nepovinný údaj)

 6. Státne občianstvo
 7. Rodné číslo

 Slovakia
 11. Emailová adresa

Bez medzier uveďte číslo bankového účtu hlavného žiadateľa (vedeného v EUR), na ktorý majú byť vyplatené prostriedky mechanizmu

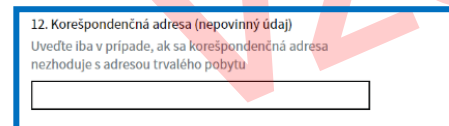

Adresa trvalého pobytu 13. Ulica

14. Súpisné číslo 15. Orientačné číslo (nepovinný údaj)

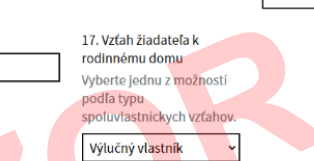

Kontaktná osoba je iná ako žiadateľ Zaškrtnite v prípade, že ste na úkony spojené s predložením žiadosti spinomocnili tretiu osobu (fyzicků alebo právnicků)

Údaje vypĺňajte na základe informácií uvedených v občianskom preukaze.

Údaje vypĺňajte na základe informácií uvedených v občianskom preukaze.

Údaje na vyžiadanie výpisu z registra trestov

V prípade, že žiadateľ predloží ako prílohu výpis z registra trestov nie starší ako 30 dní k dátumu predloženia žiadosti, tieto údaje sú nepovinné V opačnom prípade sú povinné. Vyplnením nasledujúcich údajov žiadateľ udeľuje súhlas na vyžiadanie výpisu z registra trestov.

V prípade, ak označíte pole "žiadateľ predkladá výpis z registra trestov", údaje v bunkách číslo 18. až 28. nevypĺňate. V opačnom prípade vypĺňajte údaje na základe informácií uvedených v rodnom liste.

| 18. Povodne meno alebo priezviško, ak doslo k zmene<br>(nepovinný údaj) | 19. Miesto narodenia                                                              |
|-------------------------------------------------------------------------|-----------------------------------------------------------------------------------|
| 20. Okres narodenia                                                     | 21. Štát n <mark>arod</mark> enia u osoby narodenej v cudzine<br>(nepovinný údaj) |
| 22. Pohlavie<br>Mužské v                                                | 23. Meno matky                                                                    |
| 24. Priezvisko matky                                                    | 25. Rodné priezvisko matky                                                        |
| 26. Meno otca                                                           | 27. Priezvisko otca                                                               |

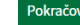

Formulár Žiadosti o poskytnutie prostriedkov mechanizmu Plánu obnovy a odolnosti na obnovu rodinného domu

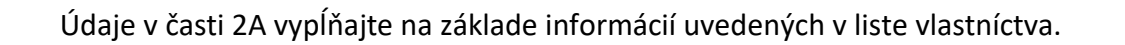

V časti 2B, v rolovacom menu vyberte jednu z 3 možností:

Možnosť "Pred realizáciou" predstavuje obnovu rodinného domu, ktorá pred podaním žiadosti ešte nezačala.

Možnosť *"Počas realizácie"* predstavuje obnovu rodinného domu, ktorá začala už pred podaním žiadosti, pričom v čase podania žiadosti stále prebieha, t.j. obnova rodinného domu nebola ešte ukončená.

Možnosť *"Po realizácii"* predstavuje obnovu rodinného domu, ktorá v čase podania žiadosti je ukončená.

Poznámka: uvedené ma len informatívny charakter a nemá vplyv na vypĺňanie ďalších polí žiadosti.

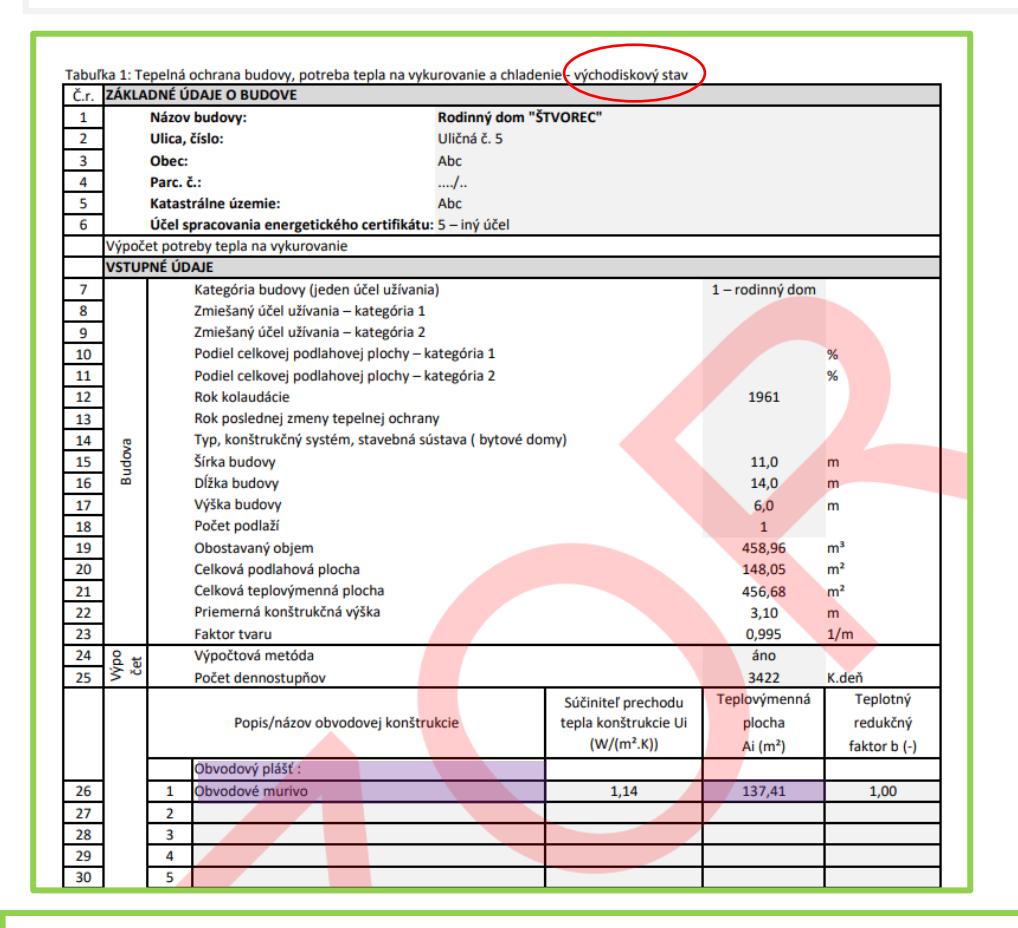

Údaje v časti 2C vypĺňajte na základe informácií uvedených v Projektovom energetickom hodnotení (Príloha č. 1 Tepelná ochrana budovy, potreba tepla na vykurovanie a chladenie) alebo energetickom certifikáte tzv. Správy.

Poznámka: V prípade ak uvedené opatrenie neplánuje realizovať v súlade s navrhovanými opatreniami, ponechajte hodnoty v bunkách prázdne. Ak napr. energetický certifikát obsahuje návrh opatrenia na inštaláciu napr. tepelného čerpadla, fotovoltiky, solárneho kolektoru...atď., no nie je pri opatrení uvedený nominálny výkon, odporúčame Vám uviesť maximálny nominálny výkon, t.j. napr. v prípade tepelného čerpadla hodnotu 12 kW, alebo uvedené konzultovať s odborne spôsobilou osobou, ktorá dané opatrenie navrhla.

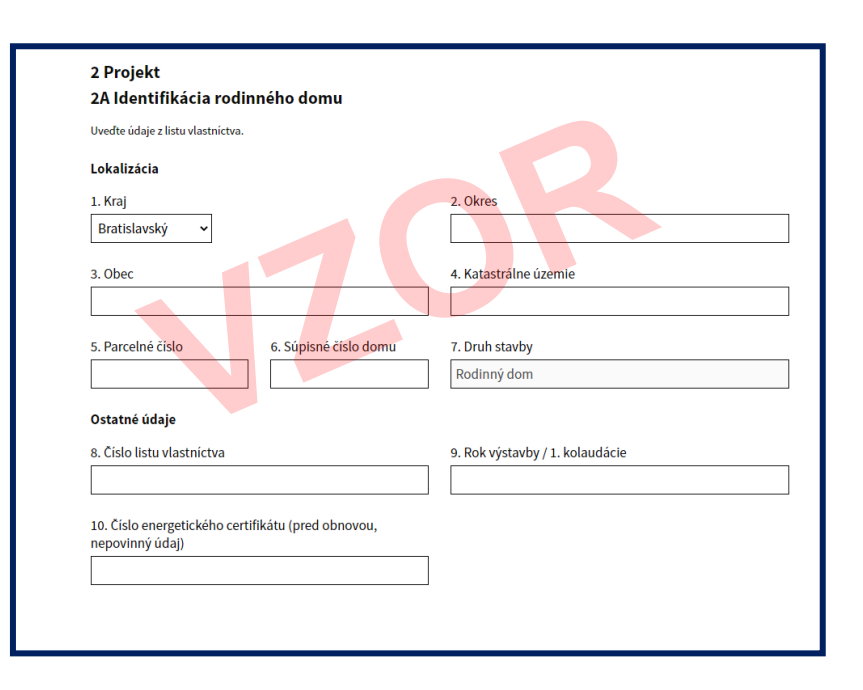

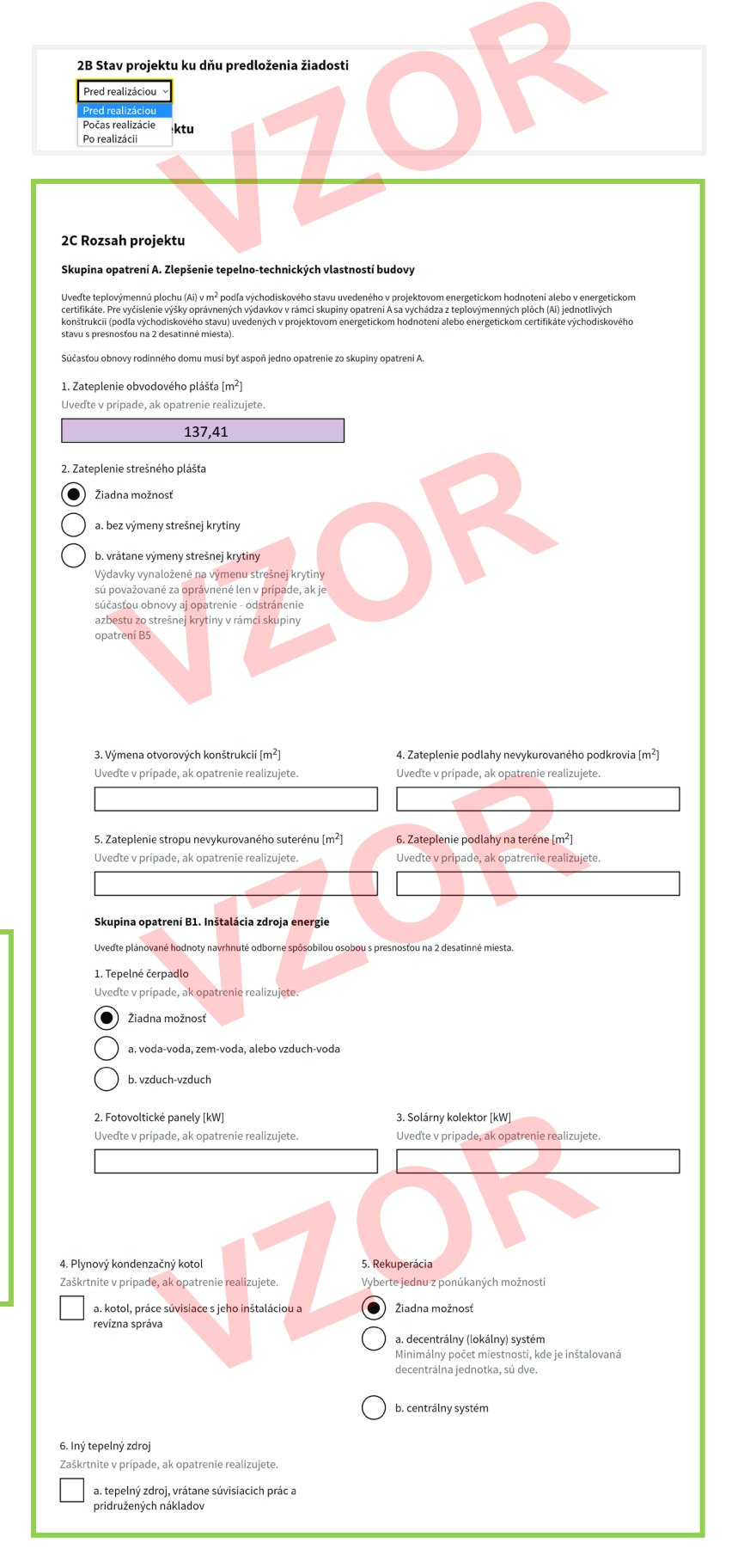

| FUC  | nei energie z                   | ophovitem      | yon zarojov n                 | ia micsic.    |                            |                 |               |              |                     |       |      |
|------|---------------------------------|----------------|-------------------------------|---------------|----------------------------|-----------------|---------------|--------------|---------------------|-------|------|
| Obr  | oviteľný <mark>zdro</mark> j na | výrobu tepla r | na vykurovanie <mark>a</mark> | /alebo chlade | enie:                      |                 |               |              |                     |       |      |
| Obr  | oviteľný zdroj na               | ohrev teplej v | ody:                          |               |                            |                 |               |              |                     |       |      |
| Spô  | sob výroby elektr               | iny z obnovite | ľného zdroja:                 |               |                            |                 |               |              |                     |       |      |
| Odv  | ádzaná/u <mark>skladňo</mark>   | vaná energia   | z obnoviteľného               | zdroja (druh) | v kWh/(m <sup>2</sup> .a): |                 |               |              |                     |       |      |
| Rek  | uperácia te <mark>pla (d</mark> | ruh a účinnost | ť v %):                       |               |                            |                 |               |              |                     |       |      |
| En   | nisie CO <sub>2</sub> v I       | kg/(m².a)      |                               |               |                            |                 |               |              |                     | 76    |      |
|      |                                 |                |                               |               |                            |                 |               | •            |                     |       |      |
|      |                                 |                |                               |               |                            |                 |               |              |                     |       |      |
| 0    | 10                              | 20             | 30                            | 40            | 50                         | 60              | 70            | 80           | 90                  | 100   | >11( |
| Náv  | rh opatrení n                   | a zlepšenie    | e eneraeticke                 | i hospodá     | rnosti budo                | vv:             |               |              |                     |       |      |
| Ob   | vodový plášť: N                 | avrhuieme za   | tepliť polystyréno            | om EPS 70 F   | hr. 160 mm.                | -               |               |              |                     |       |      |
| Stre | echa: Navrhuiem                 | e zo strany po | ovale zatepliť mir            | nerálnou vlno | u hr. 300 mm.              |                 |               |              |                     |       |      |
| Poo  | laha: Bez návrh                 | u.             |                               |               |                            |                 |               |              |                     |       |      |
| Otv  | orové konštruk                  | cie: Navrhui   | eme nahradiť i                | novými z pla  | astových pro               | filov s izolačr | ným troisklon | n s hodnotou | $U_{a} = 0.6 W_{a}$ | /m2K. |      |
| Vvk  | urovanie: Bez                   | návrhu.        |                               |               |                            |                 |               |              | - 3 - 1, - 1.       |       |      |
| Prí  | orava teplei voo                | v: Bez návr    | hu.                           |               |                            |                 |               |              |                     |       |      |
| Chl  | adenie/vetranie                 | a.             |                               |               |                            |                 |               |              |                     |       |      |
| Os   | etlenie:                        |                |                               |               |                            |                 |               |              |                     |       |      |
| Ob   | noviteľné zdroje                | e energie: Be  | ez návrhu.                    |               |                            |                 |               |              |                     |       |      |
| Iné  | Bez návrhu.                     | S. S. S. S.    |                               |               |                            |                 |               |              |                     |       |      |
|      |                                 |                |                               |               |                            |                 |               |              |                     |       |      |

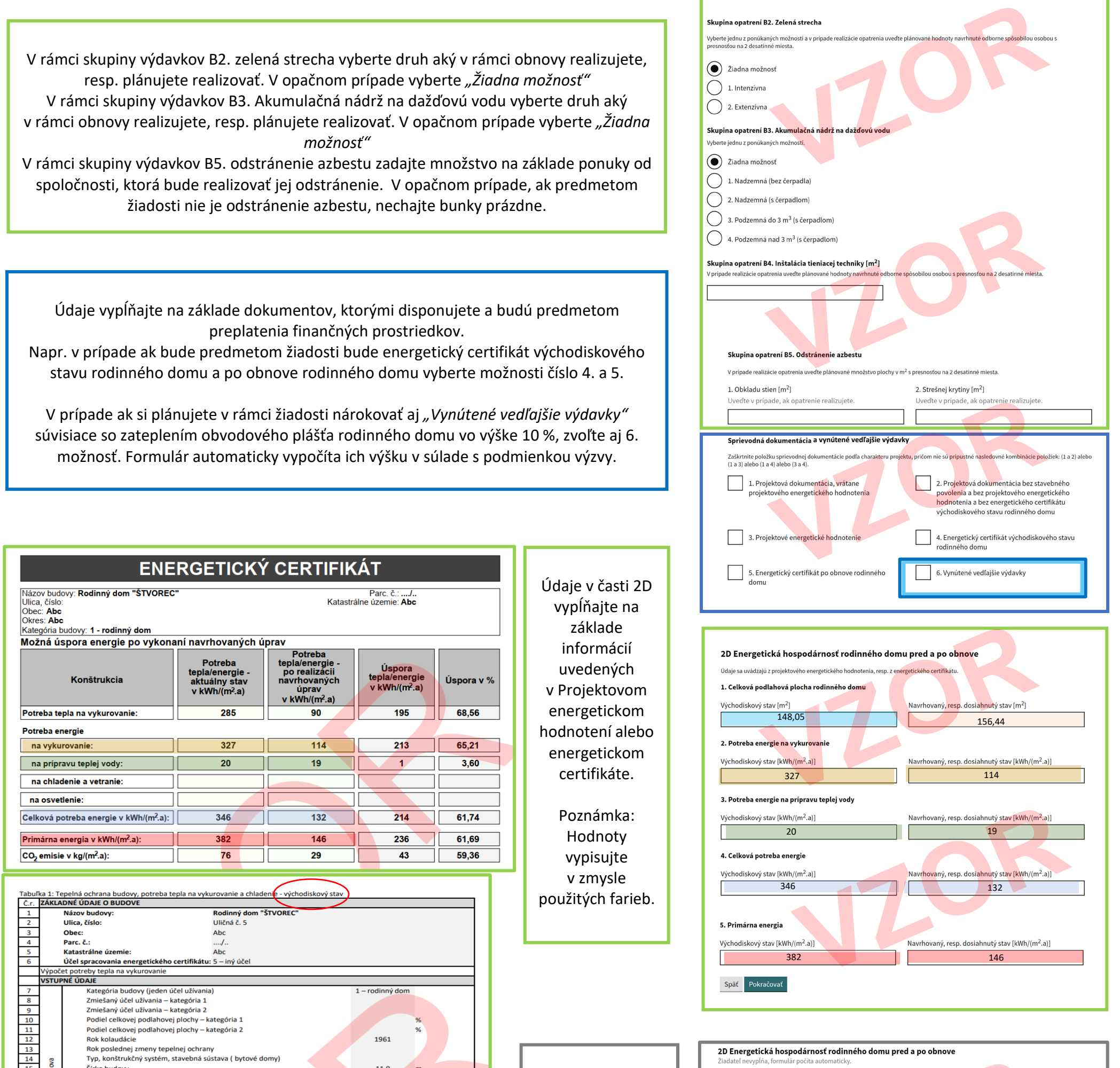

| 15 | pr | Šírka budovy                | 11,0   | m  |   |
|----|----|-----------------------------|--------|----|---|
| 16 | B  | Dĺžka budovy                | 14,0   | m  |   |
| 17 |    | Výška budovy                | 6,0    | m  | 1 |
| 18 |    | Počet podlaží               | 1      |    |   |
| 19 |    | Obostavaný objem            | 458,96 | m³ |   |
| 20 |    | Celková podlahová plocha    | 148,05 | m² |   |
| 21 |    | Celková teplovýmenná plocha | 456,68 | m² | 1 |

| Tabuli | ka 1: Te | epelná ochrana budovy, potreba teola na vyku | urovanie a chladenie - navrhovaný stav |                 |                |
|--------|----------|----------------------------------------------|----------------------------------------|-----------------|----------------|
| Č.r.   | ZÁKLA    | DNÉ ÚDAJE O BUDOVE                           |                                        |                 |                |
| 1      |          | Názov budovy:                                | Rodinný dom "ŠTVOREC" - NÁVRH OPAT     | RENÍ            |                |
| 2      |          | Ulica, číslo:                                | Uličná č. 5                            |                 |                |
| 3      |          | Obec:                                        | Abc                                    |                 |                |
| 4      |          | Parc. č.:                                    |                                        |                 |                |
| 5      |          | Katastrálne územie:                          | Abc                                    |                 |                |
| 6      |          | Účel spracovania energetického certifikátu:  | 5 – iný účel                           |                 |                |
|        | Výpoč    | et potreby tepla na vykurovanie              |                                        |                 |                |
|        | VSTUP    | NÊ ÛDAJE                                     |                                        |                 |                |
| 7      |          | Kategória budovy (jeden účel užívania        | )                                      | 1 – rodinný dom |                |
| 8      |          | Zmiešaný účel užívania – kategória 1         |                                        |                 |                |
| 9      |          | Zmiesaný účel užívania – kategoria 2         |                                        |                 |                |
| 10     |          | Podiel celkovej podlahovej plochy – ka       | ategória 1                             |                 | %              |
| 11     |          | Podiel celkovej podlahovej plochy – ka       | ategoria 2                             |                 | %              |
| 12     |          | Rok kolaudacie                               |                                        | 1961            |                |
| 13     |          | Rok poslednej zmeny tepelnej ochran          | Ŷ                                      |                 |                |
| 14     | ova      | Typ, konštrukčný systém, stavebná sú         | stava ( bytové domy)                   |                 |                |
| 15     | , p      | Sirka budovy                                 |                                        | 11,32           | m              |
| 16     | -        | Dizka budovy                                 |                                        | 14,32           | m              |
| 17     |          | Výška budový                                 |                                        | 6,0             | m              |
| 18     |          | Počet podlaži                                |                                        | 1               |                |
| 19     |          | Obostavaný objem                             |                                        | 531,90          | m <sup>3</sup> |
| 20     |          | Celková podlahová plocha                     |                                        | 156,44          | m²             |
| 21     |          | Celková teplovýmenná plocha                  |                                        | 489,36          | m².            |
| 22     |          | Priemerná konštrukčná výška                  |                                        | 3,40            | m              |

Údaje v časti 2D, 2E, 2F budú vyplnené automaticky, na základe Vami uvedených údajov v predchádzajúcich krokoch tohto formulára, t.j. žiadateľ ich nevypĺňa.

| 6. Uspora primárnej energie v MWh/rok                                                                                                    | r. Potencial uspory primarnej energie V %                                                    |
|----------------------------------------------------------------------------------------------------|----------------------------------------------------------------------------------------------|
| 0,08                                                                                                    | 80,00                                                                                        |
| 2E Rozpočet – celkové oprávnené výdavk<br>EUR<br>Ziadateľ nevypĺňa, formulár počita automaticky.                                                                        | уч                                                                                           |
| 7 500,00                                                                                                    |                                                                                              |
| Skupina opatrení A. Zlepšenie t <mark>epel</mark> no-technických<br>vlastností budovy                                                                                   |                                                                                              |
|                                                                                                    |                                                                                              |
| 7 500,00                                                                                                    |                                                                                              |
| 7 500,00<br>1. Zateplenie obvodového plášťa                                                                                                    |                                                                                              |
| 7 500,00<br>1. Zateplenie obvodového plášťa<br>7 500,00                                                                                                    |                                                                                              |
| 7 500,00<br>1. Zateplenie obvodového plášťa<br>7 500,00<br>2. Zateplenie strešného plášťa                                                                               |                                                                                              |
| 7 500,00<br>1. Zateplenie obvodového plášťa<br>7 500,00<br>2. Zateplenie strešného plášťa<br>a. bez výmeny strešnej krytiny                                             | b. vrátane výmeny strešnej krytiny                                                           |
| 7 500,00<br>1. Zateplenie obvodového plášťa<br>7 500,00<br>2. Zateplenie strešného plášťa<br>a. bez výmeny strešnej krytiny<br>0,00                                     | b. vrátane výmeny strešnej krytiny<br>0,00                                                   |
| 7 500,00<br>1. Zateplenie obvodového plášťa<br>7 500,00<br>2. Zateplenie strešného plášťa<br>a. bez výmeny strešnej krytiny<br>0,00<br>3. Výmena otvorových konštrukcií | b. vrátane výmeny strešnej krytiny<br>0,00<br>4. Zateplenie podlahy nevykurovaného podkrovia |

0,00 B1. Inštalácia zdroja energie 1. Tepelné čerpadlo voda-voda, zem-voda, alebo vzduc vzduch-0,00 3. Solárny kolekto 2. Fotovoltické panely 0,00 0,00 4. Plynový kondenzačný koto a. kotol, práce súvisiace s jeho inštaláciou a revízna b. rozvody, expanzná nádoba, súvisiace práce, zásobník na vodu 0,00 5. Rekuperácia a. decentrálny (lokálny) systén 0,00 0,00 6. Iný tepelný zdroj b. rozvody, expanzná nádoba, zásobník na vodu, súvisiace a. tepelný zdroj, vrátane súvisiacich prác a pridružených náklado práce 0,00 atrení B2. Zelená 0,0 Skupina opatrení B3. Akumulačná nádrž na dažďovú vodu ná (bez čerpadla) i do 3 m<sup>3</sup> (s čerj Skupina opatrení B4. Inštalácia tieniacej techniky 0,00 Skupina opatrení B5. Odstránenie azbestu 1. Obkladu stier 0,00 Sprievodná dokumentácia 1. Projektová dokumentácia, jektová dokumentácia bez stavebného 0,0 ertifikát východiske Vynútené vedľajšie výdavky . Energetický certifikát po obnove 0,0 2F Žiadaná výška prostriedkov mechanizmu na obnovu rodinné EUR 4 500,00 Späť Pokračovať 3 Prílohy a spôsob realizácie obnovy RD ilohy, ktoré prikladáte k žiados 1. Plnomo enstvo pre hlavného žiadateľa ovinně, ak žiadateľ nie je výlučným vla ∾vinně, ak žiadateľ nie je výlučným vla ~ ivania stavby

Údaje v časti 2D, 2E, 2F budú vyplnené automaticky, na základe Vami uvedených údajov v predchádzajúcich krokoch tohto formulára, t.j. žiadateľ ich nevypĺňa.

Poznámka: ak automaticky prepočítané a vyplnené hodnoty nevyhovujú Vašim požiadavkám, zvoľte krok späť a upravte vami uvedené údaje zadané v predchádzajúcich krokoch.

Pri označovaní Vami dokladovaných príloh v rámci časti "3 Prílohy a spôsob realizácie obnovy RD" postupujte v zmysle komentárov uvedených pri jednotlivých bodoch.

V rámci bodu "3. Spôsob realizácie obnovy RD (kópia)" vyberte aspoň jednu z troch možností, s tým, že predloženie tejto prílohy nie je potrebné.

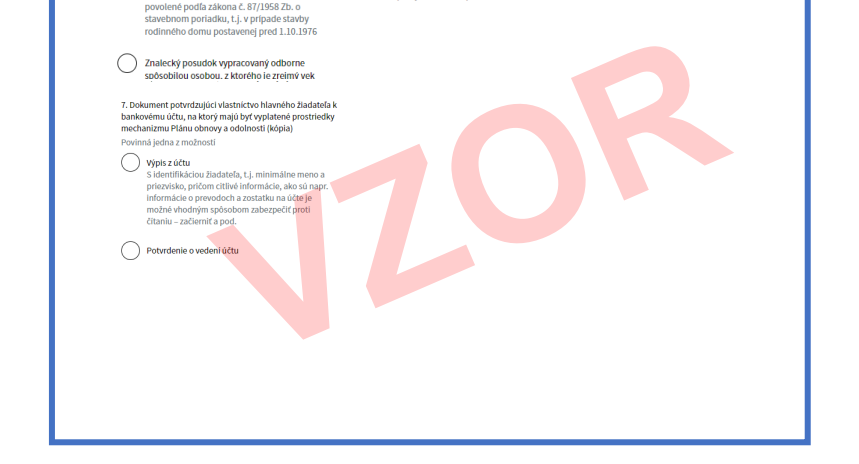

V rámci časti "4 Súhrnné čestné vyhlásenie hlavného žiadateľa" vyjadrujete súhlas s bodmi 1. až 13., pričom v rámci bodu 4. je povinné vybrať jednu z možností v zmysle komentárov uvedených pri tomto bode.

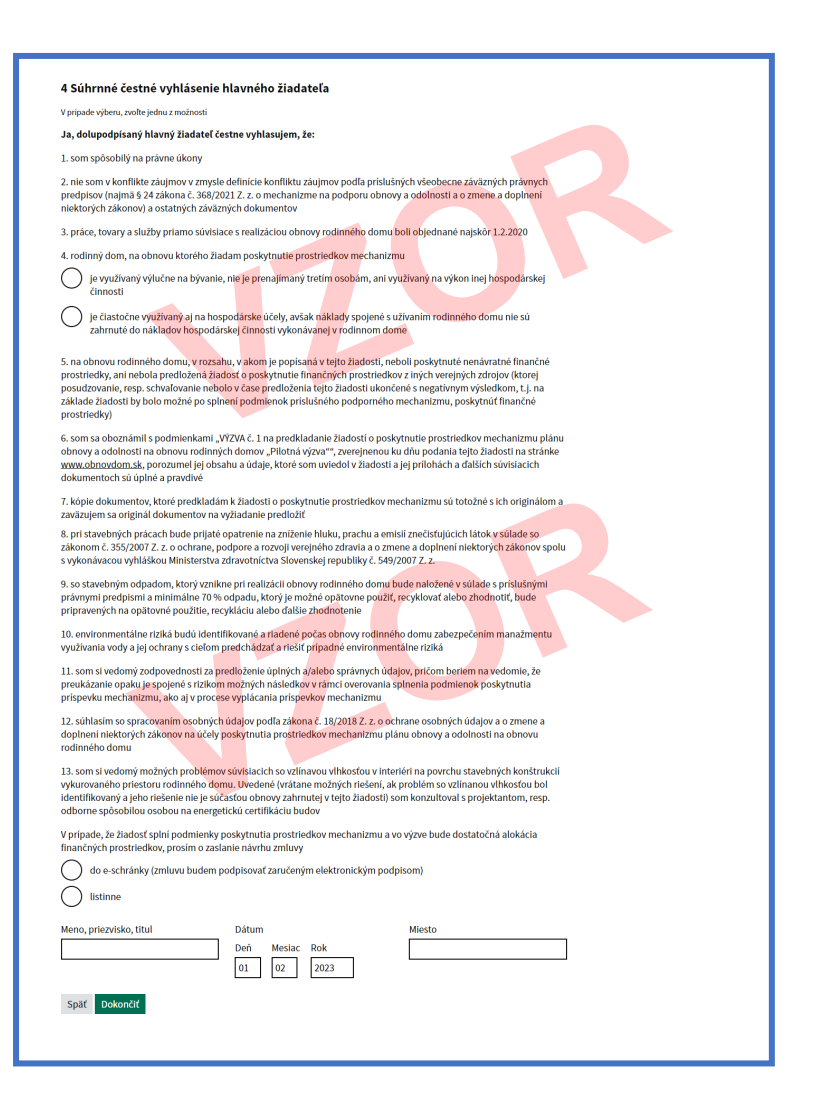

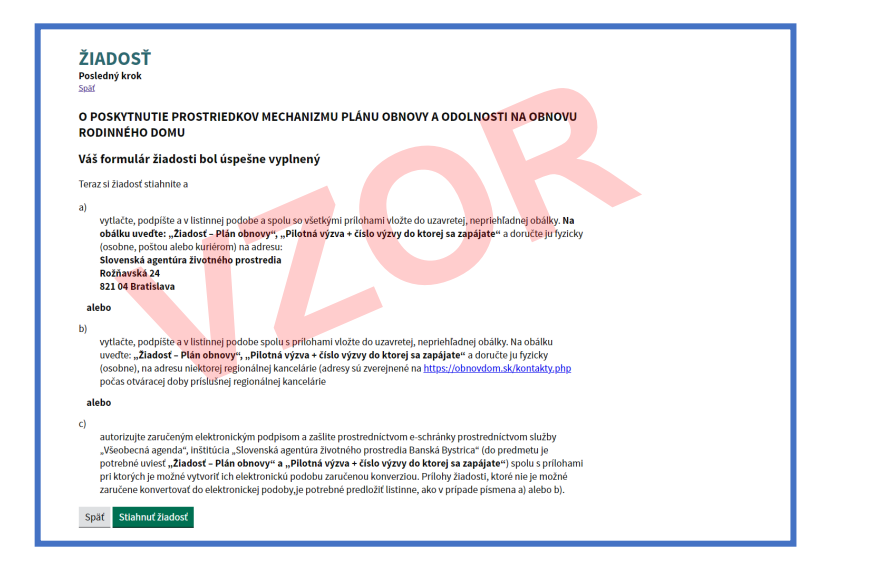

Po kliknutí na tlačidlo "Stiahnuť žiadosť" bude automaticky vygenerovaný dokument vo formáte pdf. Následne postupujte v zmysle bodu a) alebo b) alebo c).